## If you are coming back after taking the assessment

From the O\*NET assessment click on the enter scores button

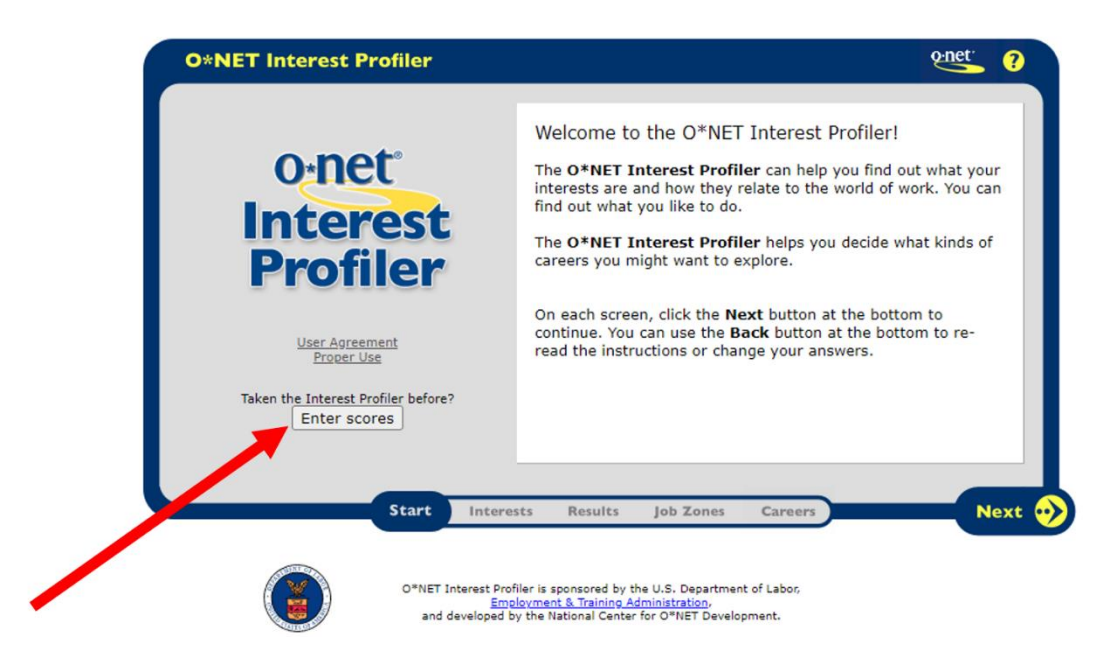

After you Click enter scored you will get screen like shown below

Have the student enter the scores from the previous session.

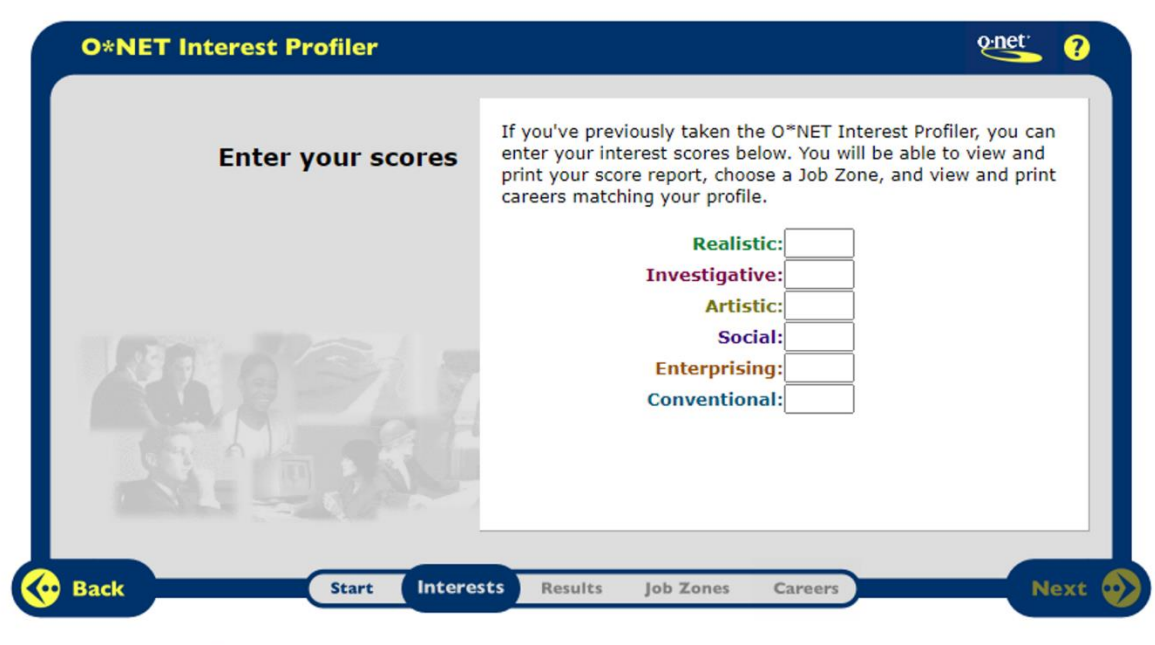

TOTEL OF

After you enter the scores from the previous session. Click the next button

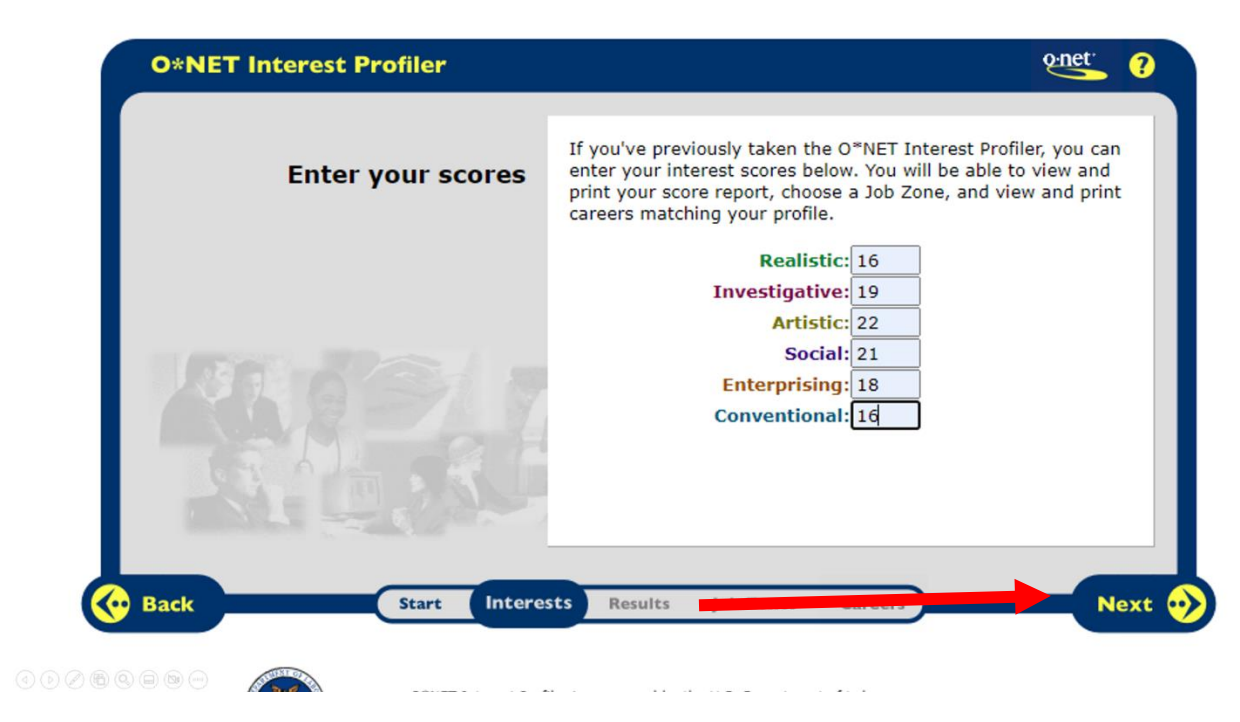

After you hit next button you will arrive at the screen that displays the score again, After this continue on from this step from other tutorial

o net

in-it

2

MY NEXT MOVE

| D*NET Interest | Profiler | 3                                                                                                    |
|----------------|----------|----------------------------------------------------------------------------------------------------|
| R I A S        | E C      | Here are your Interest Profiler results!<br>Think of your interests as work you like to do.<br>Your interests can help you find careers you might like to<br>explore. The more a career meets your interests, the more<br>likely it will be satisfying and rewarding to you. |
| ealistic       | 17       | You can click on any interest below to learn more. When you're<br>ready, click <b>Next</b> to continue.                                                                                                    |
| nvestigative   | 21       | Realistic Social                                                                                                    |
| Artistic       | 23       | Investigative Enterprising                                                                                                    |
| Social         | 19       | Artistic Conventional                                                                                                    |
| Enterprising   | 17       |                                                                                                    |
| Conventional   | 21       |                                                                                                    |